# インターネット経由の「ネット認証」方式のご案内

構造システムでは、スタンドアロン版ライセンス認証方式をインターネット経由でライセンス認証用 キー(以下、認証キー)を取得する「ネット認証」と呼ぶ方式に2015年度内に移行の予定です。スタ ンドアロン版からの「ネット認証」への移行にあたり費用は発生いたしません<sup>\*1</sup>。

「ネット認証」は、概念図のように、通常は構造システムのライセンス管理サーバー側で認証キーを お預かりしています。必要なときにお客様のパソコンからインターネット経由でライセンス管理サー バーの認証キーを瞬時に取得することができます。公衆無線LAN環境、ポケットWi-Fi、スマート フォンのテザリング機能などを利用すれば、場所を選ばずにソフトウェアを利用できます<sup>\*2\*3</sup>。

また、取得した認証キーは一定期間パソコンに保持することも、使用後に返却することも自由にできます。取得した認証キーをパソコンに保持する場合は、最大90日間オフライン環境でソフトウェアを使用できます。社内だけでなく社外でのソフトウェア使用も可能です。

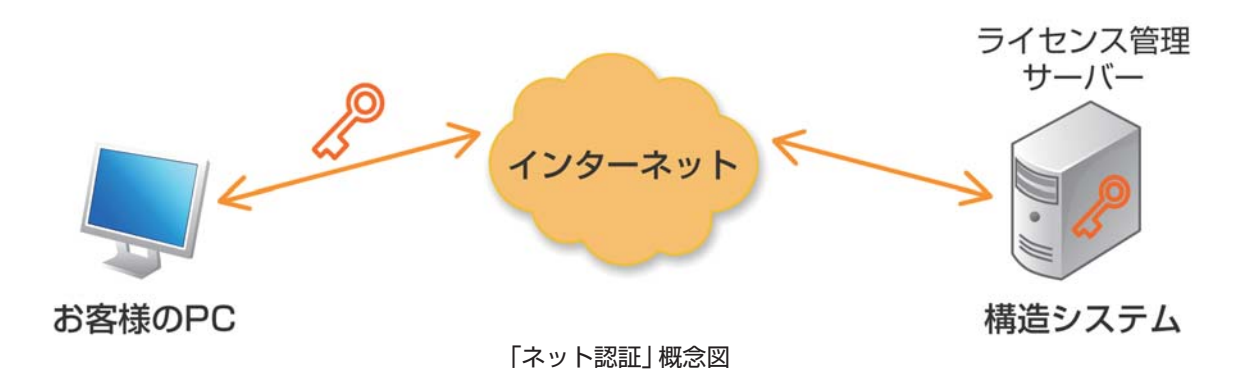

ご不明な点につきましては、構造システム・グループ オンラインサポートセンターから「ネット認証」 関連のQ&Aをご覧ください。

構造システム・グループ オンラインサポートセンター URL http://support.kozo.co.jp/support/

※1.ネットワーク版からネット認証、ネット認証からネットワーク版への移行は有償となります。 ※2.インターネット接続ができない場合は、販売店または営業にお問い合わせください。

※3. ネット認証は仮想化環境では利用できません。

# ネット認証移行製品一覧と対応予定時期

構造システム製品(スタンドアロン版)のネット認証移行対象製品と対応予定時期は別表1のとおり です。別表1のバージョン番号またはデータベース番号より以前の製品は対象外となります。詳しくは お問い合わせください。対応予定時期は製品の開発状況により前後する場合があります。

| 製品名        | バージョン番号*1               | 対応予定時期   |  |  |  |
|------------|-------------------------|----------|--|--|--|
| BUS-5      | Ver.1.1*3               |          |  |  |  |
| BUS-COST   | Ver.2.0 <sup>**3</sup>  |          |  |  |  |
|            | Ver.4.0 <sup>*3</sup>   |          |  |  |  |
| 003-巫诞伸迫   | Ver.5.0 <sup>*2*3</sup> | 2015年10月 |  |  |  |
| DOC-RC/SRC | Ver.8.1*3               |          |  |  |  |
| DOC-S      | Ver.2.0 <sup>**3</sup>  |          |  |  |  |
| DOC-3次診断   | Ver.4.1**3              |          |  |  |  |
| SNAP       | Ver.7 <sup>**4</sup>    | 2015年11日 |  |  |  |
| SNAP-GP    | Ver.2.5 <sup>*5</sup>   | 2013年11月 |  |  |  |
| FEM-2D     | Ver.2 <sup>**4</sup>    |          |  |  |  |
| KT-SUB     | Ver.2                   | 2015年12日 |  |  |  |
| KT-基礎      | Ver.1                   | 2010年12月 |  |  |  |
| BUS-断面リスト  | Ver.1                   |          |  |  |  |
| SNAP-WAVE  | Ver.1                   | 2016年1月  |  |  |  |
| WALL-1     | Ver.1                   |          |  |  |  |
| HOUSE-4号   | Ver.1                   |          |  |  |  |
| HOUSE-WL   | Ver.2                   | 2016年2月  |  |  |  |
| HOUSE-DOC  | Ver.3                   |          |  |  |  |
| RTW        | Ver.2                   |          |  |  |  |
| FAP-3      | Ver.5                   | 2016年2月  |  |  |  |
| MED-3      | Ver.3                   | 2010年3月  |  |  |  |

#### 別表1 構造システム製品のネット認証移行製品と対応予定時期

- ※1. バージョン番号、データベース番号は、各製品のプルダウンメニューから[ヘルプ]→[バージョン情報]を選択して表示 されるダイアログをご確認ください。
- ※2.2015年10月に有償バージョンアップします。
- ※3. BUSシリーズ、DOCシリーズはDB6.7.0.0以降が移行対象となります。
- ※4.表記のバージョン番号への有償バージョンアップ後よりネット認証対応となります。
- ※5.表記のバージョン番号への無償バージョンアップ後よりネット認証対応となります。

# スタンドアロン版(HASP)からネット認証版への移行手順

ハードプロテクト(HASP)により認証を行うスタンドアロン版からネット認証へ移行を行う手順についてご説明します。

#### ご注意

ネットワーク版、kozoStation版では移行作業は不要です。 ネット認証への移行作業時にインターネット接続環境が必要です。

## 1. ネット認証移行ツールのダウンロード

手順(1)

「ネット認証移行ツール」を下記URL、または構造システム各製品の[ヘルプ]メニューの [ネット認証移行ツールのダウンロード]メニューからダウンロードすることができます。 URL http://www.kozo.co.ip/netlicense/gms/kozogms.zip

#### 手順(2)

ダウンロードした「kozogms.zip」ファイルを開いて解凍します。解凍フォルダに「ネット認証 移行ツール」GMS.EXEファイルが展開されます。

## 2. ネット認証への移行手順

手順(1)

スタンドアロン版で使用しているネット認証移行製品(【資料2】「別表1」参照)のハードプロテクト(以下、HASP)のいずれかひとつだけをパソコン(以下、PC)本体に接続します。

手順(2)

上記「1. ネット認証移行ツールのダウンロード」の「GMS.EXE」を開きます。 (GMS.EXEをダブルクリックして開くこともできます。) 「ネット認証移行ツール」の開始メッセージが表示されます。移行作業を行う場合は[はい] ボタン を選択してください。

| 👶 ネット認証移行ツール 📲                                  | × |
|-------------------------------------------------|---|
|                                                 |   |
| ネット認証移行作業を開始します。                                |   |
| ※HASP情報からマスターシリアル番号を取得し<br>ライセンス管理ページへの登録を行います。 |   |
|                                                 |   |

#### 手順(4)

HASPの情報からお客様がネット認証へ移行可能な製品とマスターシリアル番号(別表2)の 一覧が表示されます。

ライセンスの状態が「未登録」のものがあるときは [次へ] ボタンをクリックしてください。 全ての製品のライセンスの状態が「登録済」の場合は作業の必要がありませんので [終了] ボタン

をクリックして終了してください。

| 製品         | バージョン    | タイプ    | マスターシリアル番号                | ライセンスの状態 | HASPシリアルNo | -    |
|------------|----------|--------|---------------------------|----------|------------|------|
| BUS-5      | Ver.1.1  | 通常版    | 8892431031-00002-00480001 | 未登録      | 480001     |      |
| DOC-RC/SRC | Ver.8.1  | 通常版    | 2931055338-00005-00560001 | 未登録      | 560001     |      |
| DOC-3)欠i诊断 | Ver.4.1  | 通常版    | 4119621480-00007-00122001 | 未登録      | 122001     | E    |
| BUS-COST   | Ver.2.0  | 通常版    | 9176072600-00003-00821001 | 未登録      | 821001     |      |
| DOC-S      | Ver.2.0  | 通常版    | 6829966913-00006-00412001 | 未登録      | 412001     |      |
| BUS-基礎構造   | Ver.4.0  | 通常版    | 2117427788-00004-00642001 | 未登録      | 642001     |      |
| BUS-5      | Ver.1.1  | 通常版    | 5148910904-00002-00480002 | 未登録      |            |      |
| BUS-5      | Ver.1.1  | 教育版    | 2322752083-00002-00K48001 | 未登録      |            |      |
| BUS-5      | Ver.1.1  | 教育版    | 9807226357-00002-00K48002 | 未登録      |            |      |
| BUS-COST   | Ver.2.0  | 教育版    | 6804860229-00003-00K82101 | 未登録      |            |      |
| BUS-基礎構造   | Ver.4.0  | 教育版    | 4302653124-00004-00K64201 | 未登録      |            |      |
| DOC-RC/SRC | Ver.8.1  | 通常版    | 9583770269-00005-00560002 | 未登録      |            |      |
| DOC-RC/SRC | Ver.8.1  | 教育版    | 9101324680-00005-00K56001 | 未登録      |            |      |
| DOC-RC/SRC | Ver.8.1  | 教育版    | 7351873520-00005-00K56002 | 未登録      |            |      |
| DOC-S      | Ver.2.0  | 教育版    | 9341934203-00006-00K41201 | 未登録      |            |      |
| DOC-3)欠診断  | Ver.4.1  | 教育版    | 3961647951-00007-00K12201 | 未登録      |            |      |
| BUS-断面リスト  | Ver.1.0  | 通常版    | 3569348546-00008-00533001 | 未登録      |            |      |
| BUS-断面リスト  | Ver.1.0  | 教育版    | 4227887224-00008-00K53301 | 未登録      |            |      |
| WALL-1     | Ver.1.0  | 通常版    | 7134691346-00009-00890001 | 未登録      |            | -    |
| イセンスの状態が「対 | 象外」となってい | る製品は、ネ | ット認証移行対象外製品となります          |          | 処理結果ログの新   | ₹.T. |

一覧表示の項目説明

【製品】ネット認証対応製品

【バージョン】ネット認証対応製品バージョン番号

【タイプ】通常版、教育版、スクール版、確認審査版などの製品タイプ

【マスターシリアル番号】ネット認証用のシリアル番号

【ライセンスの状態】未登録=ネット認証ライセンス利用不可(移行ツールでの登録必要) 登録済=ネット認証ライセンス利用可能

【HASPシリアルNo.】マスターシリアル番号に対応するHASPシリアルNo.

k-NetLicense接続キー(別表2)の入力画面が表示されます。

ー覧に表示されたマスターシリアル番号をライセンス管理ID(別表2)に登録します。この手順 に沿って登録行うと複数のマスターシリアル番号はひとつのライセンス管理IDで一元管理され ます。

| k-NetLicense | 接続キーの入力                                                                                                    |
|--------------|----------------------------------------------------------------------------------------------------|
|              |                                                                                                    |
|              | k-NetLicense接続于-                                                                                                    |
|              | ライセンス管理ID登録時に発行される32文字の文字列です。<br>ライセンス管理サーバーとの接続に必要です。<br>ライセンスの状態に「登録決済」の表示がある場合は登録時のk-NetLicense接続キーを入力してください。<br>k-NetLicense接続キーが不可Rな場合は製品を管理している方に確認してください。 |
|              | ライセンス管理IDの新規作成<br>ライセンス管理Dが新量録の場合は[ライセンス管理IDの新規作成]よりライセンス管理IDの登録を行い<br>k-NetLicense接続キーを取得してください。<br>登録完了後に再度操作を行ってください。                                         |
|              | [ライセンス管理IDの新規作成]ボタン                                                                                                    |
|              | く戻る(B)<br>次へ(N) ><br>キャンセル                                                                                                    |

ライセンス管理IDへの登録にはk-NetLicense接続キーが必要です。

①「k-NetLicense接続キー」欄にk-NetLicense接続キーが表示される場合

そのままのk-NetLicense接続キーをご使用ください。 [次へ] ボタンをクリックして手順(13)へ進んでください。

②「k-NetLicense接続キー」欄にk-NetLicense接続キーが表示されない場合 (手順(4)のライセンスの状態にひとつ以上の「登録済」がある場合)

既に他の構造システム製品によりネット認証がご利用できる状態です。 その製品のk-NetLicense接続キーを入力後に[次へ]ボタンをクリックして手順(13)へ進んでください。

k-NetLicense接続キーが不明な場合は製品を管理されている担当者様にご相談ください。

③ 「k-NetLicense接続キー」をお持ちでない場合

(手順(4)のライセンス状態が全て「未登録」の場合)

ライセンス管理IDの新規作成が必要です。

ライセンス管理IDの新規作成とk-NetLicense接続キーの取得を行ってください。

[ライセンス管理IDの新規作成] ボタンをクリックして、を行う場合は手順(6)へ進んでください。

手順(6)

ライセンス管理ページ(別表2)の新規ライセンス管理ID登録画面が開きます。 必要事項をご記入のうえ [利用規約に同意して確認] ボタンをクリックします。

| 🌜 新規ライセンス管理ID登 🗴 🕂                                         |                                                                                                    | -      |          | × |
|------------------------------------------------------------|----------------------------------------------------------------------------------------------------|--------|----------|---|
| A https://mageng former sole buy                           | an-diferented ▼ C Q 検索 ☆ 自                                                                                                    | ♥ ↓    | »        | ≡ |
| トッチページ 新聞ライセンス管理D登録                                        | アカウント管理 ● 「                                                                                                    | ログー版画・ | ログイン     | * |
|                                                            | 新規ライセンス管理ID登録                                                                                                    |        |          |   |
| ↑… はお打ち ペンロー・トイノ                                           | ****                                                                                                    |        |          |   |
| やり1004年代によりの11日にない<br>お香味練練の入力                             | 2 (2004-1)<br>                                                                                                    |        |          |   |
| 株式会社構造システム・<br>必要事項を入力していただ<br>その第、必ず期間実施をた<br>色で着色された視日化。 | ダループ キッ指題をご利用いたたなたには、ライセンス軍軍ロの産業が必要です。<br>ミスカが使了した3.(利用機動に同意して電影」ボタンを押します。<br>減多ください。<br>入力必須の残害になります。                                                           |        |          |   |
| メールアドレス                                                    | janganag                                                                                                    |        |          |   |
|                                                            | パスワードの再設定時などに利用するメールアドレスを、手角で入力します。                                                                                                    |        |          |   |
| メールアドレス(破謬)                                                |                                                                                                    |        |          |   |
|                                                            |                                                                                                    |        |          |   |
| パスワード                                                      | ******<br>英字(アルファ ペッド)、数字、記号の組み合わせを、半角で入力します。                                                                                                    |        |          |   |
| 金社名                                                        | 株式会社構造システム                                                                                                    |        |          |   |
| <b>고등</b> 名                                                | 開発罪                                                                                                    |        |          |   |
| 氏名                                                         | 構造                                                                                                    |        |          | = |
| 氏名(よみがな)                                                   | こうぞう たろう                                                                                                    |        |          |   |
| 感使空守                                                       | 112-0014 住所確認 <<「住所確認」ボタンとは                                                                                                    |        |          |   |
| 都道府樂                                                       | 東京都                                                                                                    |        |          |   |
| 市区都町村·香地                                                   | 文東区開口2-3-3                                                                                                    |        |          |   |
| 建物名・部屋香寺                                                   | 建物名 "师屋荟号                                                                                                    |        |          |   |
| 電話容示                                                       | 03-6821-1211 市外局容から入力してください。                                                                                                    |        |          |   |
| 緊急連絡先(電話容号)                                                | 03-6821-1211                                                                                                    |        |          |   |
|                                                            | 市外局番から入力してください。                                                                                                    |        |          |   |
| 電話委号(ファックス)                                                | 03-5978-6210                                                                                                    |        |          |   |
| 同同議的を対<br>株式会社構造<br>また。お客様の、                               | ●が外継がのみんししていたい。<br>高かいただき、同意される方のが「利用機能に同意しび確認」だかと参加してださい。<br>システム・プループレインプライパシーズ リシー」にしたがってお石味の健能をを以降います。<br>「通義先に各サービス や特殊などのご案内をお送りすることがごさいます。<br>「利用物化に用意して起 |        |          |   |
|                                                            |                                                                                                    |        | (#JXIa++ | Ŧ |

確認画面が表示されます。内容を確認後[仮登録]ボタンをクリックします。

| ↓ 新規ライセンス管理ID登… × +                    |                                         |                      | -              |                  |
|----------------------------------------|-----------------------------------------|----------------------|----------------|------------------|
| (                                      | □ ● ● ● ● ● ● ● ● ● ● ● ● ● ● ● ● ● ● ● | ☆自『                  | <b>7</b>       | » ≡              |
|                                        |                                         | 2501/588.            | 0//            | - 87.01          |
|                                        |                                         | 17771842-            | U/ <b>A</b> -  | 0,45             |
|                                        |                                         |                      |                |                  |
| ÷.                                     | 新規ライセンス管理ID登録の確認                        |                      |                |                  |
|                                        |                                         |                      |                |                  |
| ネット認証をご利用いただ                           | くまでの通れ<br>(会社が先了 会社先下の福記 ネッ)            | <b>北北川</b> 谷         |                |                  |
| 入力内容に誤りがないか                            | ご確認いただを、「登録」ボタンを押します。                   |                      |                |                  |
| بالافتار والم                          |                                         |                      |                |                  |
| パスワード                                  |                                         |                      |                |                  |
| ************************************** | 株式会社構造システム                              |                      |                |                  |
| <b>邦著名</b>                             | 開発部                                     |                      |                |                  |
| 管理責任著名                                 | 機造 太郎                                   |                      |                |                  |
| 管理責任者名(よみがな)                           | こうぞう たろう                                |                      |                |                  |
| 感視줄구                                   | ₹ 112-0014                              |                      |                |                  |
| 都道府県                                   | 東京都                                     |                      |                |                  |
| 市区都町村-香地                               | 文京区開口2-3-3                              |                      |                |                  |
| 宠物名·郑国奋号                               |                                         |                      |                |                  |
| 電話音寺                                   | 03-6821-1211                            |                      |                |                  |
| 新教連絡先(電話音号)                            |                                         |                      |                |                  |
| 電話音号(ファラクス)                            |                                         |                      |                |                  |
| 5577024                                | <b>THR</b> (218                         |                      |                |                  |
|                                        |                                         |                      |                |                  |
|                                        |                                         |                      |                |                  |
|                                        |                                         |                      |                |                  |
| サポートセンター プライパシーボリシー                    |                                         | Copyright © KOZO SYS | TEM GROUP, All | Rights Reserved. |
|                                        |                                         |                      |                | ANDXIA-+         |
| •                                      | m                                       |                      |                |                  |

## 手順(8)

登録したメールアドレスに仮登録のお申込み受付の確認メールが配信されます。

| 🕹 新規ライセンス管理ID       | 仮 × +                                                                                                    |                                                    |
|---------------------|----------------------------------------------------------------------------------------------------|----------------------------------------------------|
| A https://mail      | pione kated predo ▼ C Q 検索                                                                                       | ☆ 自 ♥ ♣ » ☰                                        |
| トッチページ 実現ライセンス管理印登  | •                                                                                                    | アカウンド管理者・ ログ一覧者・ ログイン                              |
|                     | 新規ライゼンス管理ID仮登録                                                                                                   |                                                    |
|                     | ネット認証をご利用いただくまでの通れ<br>お市体検知の入力 お空体が完下 空気先下の場路                                                                    | キリ総裁問題                                             |
|                     | ご登録のパールアドレスに、仮型信む寺込み見付の理想メールをお送りしました。<br>壁壁を迎了することは、確認メールに定席された手順を実行してくたさい。<br>当社からの遅期メールが描かない場合は、サポートすてご差感ください。 |                                                    |
| サポードセンター ブライバシーボリシー |                                                                                                    | Copyright © NOZO SYSTEM GROUP All Rights Reserved. |
|                     |                                                                                                    |                                                    |

手順(9)

受信した受付の確認メール本文のURLをクリックして仮登録から本登録とします。

| ※このメールは、登録メールアドレスあてに自動的に送られています。                                                                                                  |
|----------------------------------------------------------------------------------------------------|
| 【ライセンス管理の登録のお申込み受付完了】                                                                                                    |
| この度は、構造システム・グループ ネット認証へライセンス管理IDの<br>登録お申し込みをいただき有難うございます。                                                                        |
| あなたのライセンス管理回登録を<br>ライセンス管理回登録を完了するには、以下のURLをクリックしてください。<br>以下のURLをクリックして表示される画面で「登録を完了する」ボタンを<br>クリックすると、ライセンス管理回登録が完了します。        |
| https://license.kozo.co.jp/netlicense/registration/verify/                                                                        |
| URL部が折り返されて表示されている場合には、https://から最後の<br>文字までをブラウザのアドレス欄に入力してください。                                                                 |
| 【このメールに覚えがない場合】                                                                                                    |
| 構造システム・グループ ネット認証ヘライセンス管理の登録をされた<br>覚えがない場合は、本メールを無視してください。<br>上記のURLをフリックして表示される画面で「登録を完了する」ボタンを<br>クリックしない限り、ライセンス管理の登録は完了しません。 |
| ご注意:このメールに返信いただいても発行者には届きません。                                                                                                    |
| 【お問い合せ先】                                                                                                    |
| 株式会社 構造システム オンラインサポートセンター<br>http://support.kozo.co.jp/support/                                                                   |
|                                                                                                    |

手順(10)

新規ライセンス管理ID登録完了の確認ページが開きます。 ここで[登録を完了する]ボタンをクリックします。 後程、登録の完了メールが配信されます。

| 🕹 新規ライセンス管理ID       | ≌ × +                                                                                                    |                         |                             |
|---------------------|----------------------------------------------------------------------------------------------------|-------------------------|-----------------------------|
| A https://dbgarg.ko | ne kolisal ja heliones / マ C' Q 検索                                                                                                    | ☆ 自 ♥                   | ↓ » ≡                       |
| トップページ 新規ライセンス管理口里的 | 8                                                                                                    | アカウント管理員・               | ログ一覧 - ログイン                 |
|                     | 新規ライセンス管理D登録完了<br>たり想達を1時にんたなでの読れ<br>3 を想要のいた 産業の文化 全球文での報<br>うイセンス管理の虚操にの基は構成を入りしていただとたらがたたてさいました。<br>F産業を定てするいにクリンクして、整備を発了してでたかい。<br>健康先業でする |                         |                             |
| サポードセンター ブライバシーポリシー |                                                                                                    | Copyright © KOZO SYSTEM | GROUP. All Rights Reserved. |

ネット認証開始ページが開きます。

中央に表示される文字列が「k-NetLicense接続キー」となります。

ネット認証で使用する大切なキーとなります。忘れないように記録してください。

| 🕹 ネット認証開始   株式      | £ x ↓                                                                                                    |      |                 |        |
|---------------------|----------------------------------------------------------------------------------------------------|------|-----------------|--------|
| A https://doguegeto | net kolle bil jan hellionebil マ C Q 検索 🗘 🔒                                                                                                    |      | +               | » ≡    |
| トッチページ 新規ライセンス管理印刷  | t 7かりン                                                                                                    | 増理キャ | o <i>∀−</i> ∰ ● | - ログイン |
|                     | ネット認証開始                                                                                                    |      |                 |        |
|                     | 8-yh 記録をご利用いたがくまでの流れ<br>と不能は4503.21 の分析があて ながをての第2 3-yh223700                                                                                                    |      |                 |        |
|                     | はTric表示おれている継続キーをk.Net.keenerでで利用いない。<br>また、ホページハログイン なとない。<br>k-NetLicense接続キーー<br>Aハードブロアカ (MSSY30-5-3-A ESC-のMHSH75)場合<br>タイモンスレリアル場合)を追加数ますを得る                        | -    |                 |        |
|                     | ▲ ハードプロアグ (HAMP)からネット認証への移行を行う場合<br>上記作りに表示されている接続ーを  → # 認証を行うールに入りて、初子手添を出めてなだかい。<br>こちらからら手握者をダウンロールてごド用、v2/25 まま、 1#ままがのクスロード<br>対象発品ー覧(バージョン番号より以前の変品は対象分となりま<br>取品を |      |                 |        |
|                     | 803-5<br>818 COST                                                                                                    |      |                 |        |

### 手順(12)

上記ページの「k-NetLicense接続キー」に表示される文字列をコピーして、画面(手順(5)と 同じ)のネット認証移行ツールのk-NetLicense接続キー欄へ貼り付けしてください。 [次へ]ボタンをクリックしてください。 手順(11)のブラウザを閉じてください。

| -NetLicense接続キーの入力                                                                                                    | <b>X</b> |
|----------------------------------------------------------------------------------------------------|----------|
| / k-NetLicense接続丰-                                                                                                    | _        |
| k-NetLicense接続キー<br>ライセンス管理ID登録時に発行される82文字の文字列です。                                                                             |          |
| ライセンス管理サーバーとの排続に必要です。<br>ライセンスの状態に「登録液剤の表示がある場合は登録時のk-NetLicense接続キーを入力してください。<br>k-NetLicense接続キーが不可取場合は製品を管理している方に確認してください。 |          |
| ライセンス管理IDの新規作成<br>ライセンス管理IDが未登録の場合は「ライセンス管理IDの新規作成」はりライセンス管理IDの登録を行い<br>k-NetLicense接続キーを取得してください。<br>登録完了後に再度操作を行ってください。     |          |
| ライセンス管理IDの新規作成                                                                                                    |          |
| < <b>戻る(B)</b> 次へ(M) > 年約セル                                                                                                   | -        |

※ネット認証移行ツールが終了されているときは手順(1)から(5)までの操作を再度行ってください。

マスターシリアル番号の登録確認メッセージが表示されます。 [はい] ボタンをクリックすると登録を開始します。

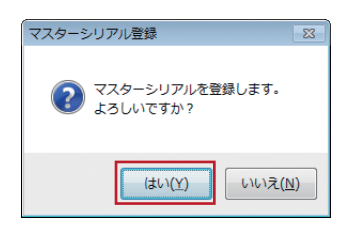

#### 手順(14)

登録結果がメッセージに表示されます。

| マスターシリアル登録                     |  |
|--------------------------------|--|
| <b>()</b> 55製品中55製品の登録に成功しました。 |  |
| ОК                             |  |

### 手順(15)

登録結果の一覧が表示されます。ライセンスの状態が「登録済」の製品はネット認証ライセンス が利用できます。これで移行作業は終了です。[終了] ボタンをクリックしてください。

| 製品         | バージョン    | タイプ    | マスターシリアル番号                | ライセンスの状態 | HASPシリアルNo | -  |
|------------|----------|--------|---------------------------|----------|------------|----|
| BUS-5      | Ver.1.1  | 通常版    | 8892431031-00002-00480001 | 登録済      | 480001     |    |
| DOC-RC/SRC | Ver.8.1  | 通常版    | 2931055338-00005-00560001 | 登録済      | 560001     |    |
| DOC-3) 欠診断 | Ver.4.1  | 通常版    | 4119621480-00007-00122001 | 登録済      | 122001     | =  |
| BUS-COST   | Ver.2.0  | 通常版    | 9176072600-00003-00821001 | 登録済      | 821001     |    |
| DOC-S      | Ver.2.0  | 通常版    | 6829966913-00006-00412001 | 登録済      | 412001     |    |
| BUS-基礎構造   | Ver.4.0  | 通常版    | 2117427788-00004-00642001 | 登録済      | 642001     |    |
| BUS-5      | Ver.1.1  | 通常版    | 5148910904-00002-00480002 | 登録済      |            |    |
| BUS-5      | Ver.1.1  | 教育版    | 2322752083-00002-00K48001 | 登録済      |            |    |
| BUS-5      | Ver.1.1  | 教育版    | 9807226357-00002-00K48002 | 登録済      |            |    |
| BUS-COST   | Ver.2.0  | 教育版    | 6804860229-00003-00K82101 | 登録済      |            |    |
| BUS-基礎構造   | Ver.4.0  | 教育版    | 4302653124-00004-00K64201 | 登録済      |            |    |
| DOC-RC/SRC | Ver.8.1  | 通常版    | 9583770269-00005-00560002 | 登録済      |            |    |
| DOC-RC/SRC | Ver.8.1  | 教育版    | 9101324680-00005-00K56001 | 登録済      |            |    |
| DOC-RC/SRC | Ver.8.1  | 教育版    | 7351873520-00005-00K56002 | 登録済      |            |    |
| DOC-S      | Ver.2.0  | 教育版    | 9341934203-00006-00K41201 | 登録済      |            |    |
| DOC-3)欠診断  | Ver.4.1  | 教育版    | 3961647951-00007-00K12201 | 登録済      |            |    |
| BUS-断面リスト  | Ver.1.0  | 通常版    | 3569348546-00008-00533001 | 登録済      |            |    |
| BUS-断面リスト  | Ver.1.0  | 教育版    | 4227887224-00008-00K53301 | 登録済      |            |    |
| WALL-1     | Ver.1.0  | 通常版    | 7134691346-00009-00890001 | 登録済      |            | -  |
| イセンスの状態が「対 | 象外」となってい | る製品は、ネ | ット認証移行対象外製品となります          |          | 処理結果ログの:   | 表示 |

※ライセンスの状態が「問合せ」と表示される場合は弊社サポートまでお問い合わせください。

## 3. ネット認証版の起動手順(BUS-5の例)

手順(1)

スタートメニューからつぎのメニューを選択して「動作設定」を開きます。

・Windows 7の場合

[スタート]→[すべてのプログラム]→[BUS-5 Series Ver.1.1]→[ツール]→[BUS-5 Series動作設定]

・Windows 8/8.1の場合

[スタート]→[アプリ]→[BUS-5 Series Ver.1.1]→[BUS-5 Series動作設定]

・Windows 10の場合

[スタート]→[すべてのアプリ]→[BUS-5 Series Ver.1.1]→[BUS-5 Series動作設定]

動作設定ダイアログで動作環境を「ネット認証版」に設定して [OK] ボタンをクリックします。 BUS-5終了時にライセンスキーを自動返却する場合は「プログラム終了時にライセンスキーを 返却する」のチェックをオン(チェックを付けた状態)にしてください。

ネット認証への移行期間中(ネット認証版対応開始から6か月間)はハードプロテクトを使用 する「スタンドアロン版」の指定が可能です。ネット認証に問題が発生した場合はスタンドア ロン版に変更して作業を行うことができます。

| 🔤 動作設定(Ver.1.62)                                                                                                    | ×                  |
|----------------------------------------------------------------------------------------------------|--------------------|
| <ul> <li>         か作環境         <ul> <li>スタンドアロン板</li> <li>スタンドアロン板</li> <li>ネットワーク版(社内LAN)</li> <li>kcosStation版</li> <li></li></ul></li></ul> | <u>OK</u><br>キャンセル |
| ※動作環境を選択してください。                                                                                                    |                    |

手順(2)

「BUS-5」を起動します。

手順(3)

ネット認証版で起動したときにつぎのメッセージが表示される場合があります。

| ネット認証移行作業の確認                                                                          |
|---------------------------------------------------------------------------------------|
| ネット記2証移行作業はお済みでしょうか。<br>お済みで無い場合は「ネット記2証移行ツール」で<br>移行作業を行ってください。<br>BUS-5の記動を中地行しますか。 |
| (北い) (ハハえ)<br>「ネット認証移行作業済み                                                            |

ネット認証移行が終了していない場合があります。BUS-5の起動を中断して「スタンドアロン版(HASP)からネット認証版への移行手順」をご参照のうえ操作をお願いします。 既にネット認証移行が終了している場合は「ネット認証移行作業済み」のチェックをオンにして から[いいえ] ボタンをクリックしてください。 ネット認証ライセンスキーがPCに無い場合、「k-NetLicense」(別表2)の起動メッセージが 表示されます。[はい] ボタンをクリックしてk-NetLicenseを起動します。

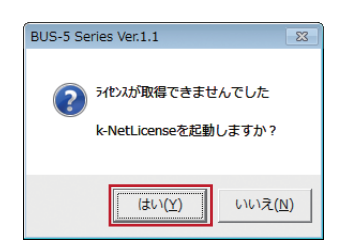

## 手順(5)

k-NetLicenseから[ライセンスの取得・返却]ボタンをクリックします。 k-NetLicense接続キーが表示されない場合は入力が必要です。

| 🔸 k-NetLicense                                                                                                    | <b>X</b>          |  |  |  |
|----------------------------------------------------------------------------------------------------|-------------------|--|--|--|
| k-NetLicense         Ver. 1.0.           ライセンスの取得・返却または使用状況の確認を行います         ライセンスの取得・返却または使用状況の確認を行います           ライセンスの取得・返却を行う場合は k-NetLicense接続キーを入力します |                   |  |  |  |
|                                                                                                    | <u>ライセンス管理ページ</u> |  |  |  |
| ライセンスの取得・返却                                                                                                    | 使用状況の確認           |  |  |  |
| k-NetLicense接続十一                                                                                                    |                   |  |  |  |
| ▼k-NetLicense接続キーを保存する                                                                                                    |                   |  |  |  |
|                                                                                                    |                   |  |  |  |
|                                                                                                    | 終了                |  |  |  |

### 手順(6)

ライセンスの取得・返却が表示されます。使用したいライセンスのチェックをオンにして[ライ センスの取得・返却] ボタンをクリックしてください。

| ライセンスの取得・返ま<br>ライセンス管理ID: | 「を行うアフリケーションを」<br>ユーサ | ឪ択します<br>└─: <b>□=====</b> [ |           |          |   |
|---------------------------|-----------------------|------------------------------|-----------|----------|---|
| イセンス                      |                       |                              | ④ 履歴      | 🛃 最新 📑 詳 | 細 |
| 製品名                       | 使用可能ライセンス             | 取得·返却                        | ライセンス保持期間 | 会員番号(期限) | - |
| PHOUSE-ST1Ver.6           | 5/5                   |                              | -         | -        |   |
| P BUS-5Ver.1.1            | 16 / 25               | 1                            | -         | -        |   |
| ∲SAVE-建築Ver.3             | 27 / 27               |                              | -         | -        |   |
| P DOC-RC/SRCVer.8.1       | 16 / 20               |                              | -         | -        |   |
| Ŷ BUS-基礎構造Ver.5           | 12 / 20               |                              | -         | -        |   |
| P DOC-SVer.2              | 16 / 20               |                              | -         | -        |   |
| * · · · ·                 |                       |                              |           | •        |   |

手順(7)

取得・返却ライセンスの確認が表示されます。表示内のライセンスを取得する場合は[実行する] ボタンをクリックしてください。

| <b></b> |
|---------|
|         |
|         |
|         |
|         |
|         |
|         |

#### 手順(8)

ライセンスの取得に成功すると取得したライセンスの表示色が青文字に変わり、ライセンス保持 期間、会員番号などの表示が追加されます。

[閉じる] ボタンをクリックします。

| ライセンス管理ID:          | 2-#       | <u>ن</u> الشعر : ۲ |                 |                    |
|---------------------|-----------|--------------------|-----------------|--------------------|
| ライセンス               |           |                    | 📀 履歴            | き 🛃 最新 🛄 詳純        |
| 製品名                 | 使用可能ライセンス | 取得·返却              | ライセンス保持期間       | 会員番号(期限)           |
| P HOUSE-ST1Ver.6    | 5/5       |                    | -               | -                  |
| PBUS-5Ver.1.1       | 15 / 25   | <b>V</b>           | 89日(2015/12/06) | BUS100001(2015/12/ |
| ŶSAVE-建築Ver.3       | 27 / 27   |                    | -               | -                  |
| P DOC-RC/SRCVer.8.1 | 16 / 20   |                    | -               | -                  |
| ♥ BUS-基礎構造Ver.5     | 12 / 20   |                    | -               | -                  |
| P DOC-SVer.2        | 16 / 20   |                    | -               | -                  |
| 1                   |           |                    |                 | •                  |

#### 手順(9)

k-NetLicense起動画面に戻ります。[終了]ボタンをクリックしてk-NetLicenseを終了します。

| 🖕 k-NetLicense                       | ×                 |
|--------------------------------------|-------------------|
| k-NetLicense                         | Ver. 1. 0. 0. 3   |
| ライセンスの取得・返却または使用状況の確認を行います           |                   |
| ライセンスの取得・返却を行う場合は k-NetLicense接続キー ? | を入力します            |
|                                      | <u>ライセンス管理ページ</u> |
|                                      |                   |
|                                      |                   |
| ライセンスの取得・返却                          | 使用状況の確認           |
|                                      |                   |
| k-NetLicense接続キー                     |                   |
| INFORMATION TO AND AND               |                   |
| IV k−NetLicense接続キーを保存する             |                   |
|                                      |                   |
|                                      |                   |
|                                      |                   |
|                                      | 終了                |

BUS-5ネット認証版が起動します。

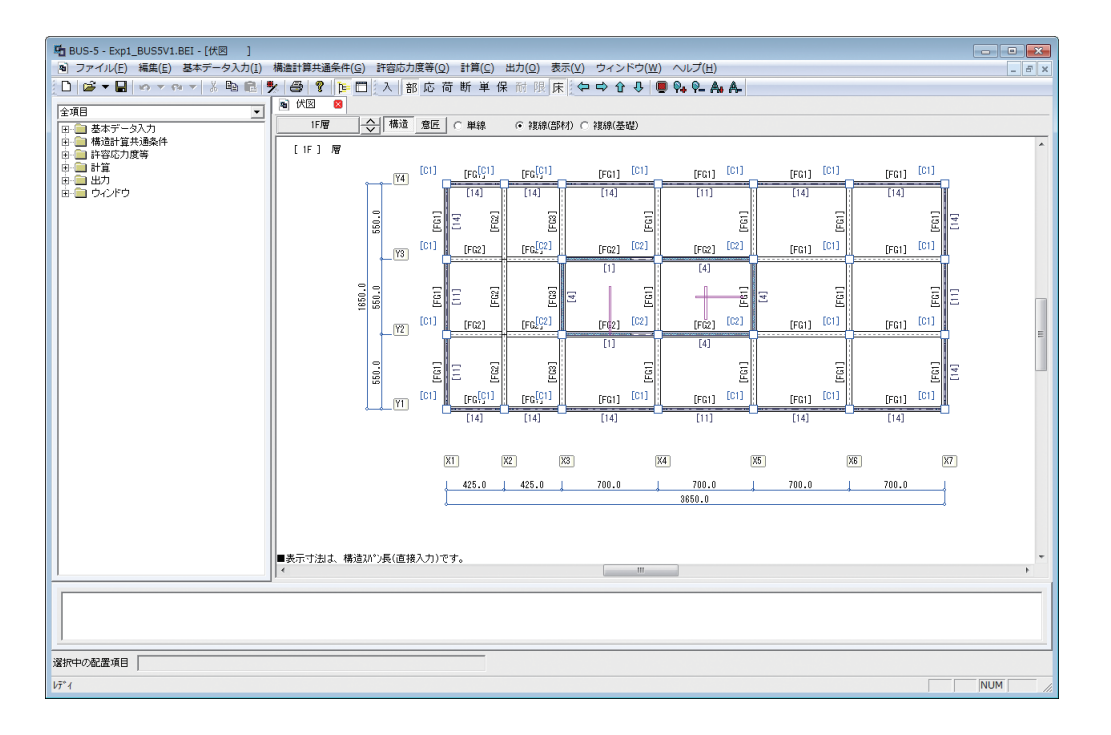

## 別表2 ネット認証の用語

| No. | 用語               | 説明                                                                                                    |
|-----|------------------|----------------------------------------------------------------------------------------------------|
| 1   | マスターシリアル番号       | ネット認証で使用する23桁のシリアル番号です。<br>問い合わせ時はZZZZZZZ部の番号をお知らせください。<br>書式:XXXXXXXXXX-YYYYY-ZZZZZZZZ                        |
| 2   | ライセンス管理ID        | マスターシリアル番号を管理する単位です。<br>ひとつのIDで複数のマスターシリアル番号を管理できます。<br>※ライセンス管理IDは複数作成することもできますが、ライセン<br>ス管理IDの統合は有償扱いとなります。  |
| 3   | k-NetLicense接続キー | ライセンス管理IDからネット認証ライセンスキーを取得する場合<br>に必要です。<br>ライセンス管理ページのメニューから確認、発行ができます。                                       |
| 4   | ライセンス管理ページ       | ライセンス管理IDまたは登録時のメールアドレスでログインする<br>ライセンスに関する管理用ページです。<br>ライセンスの利用者の確認、利用時間などライセンス利用状況の<br>確認も行えます。              |
| 5   | k-NetLicense     | ライセンス管理IDに関連付けられたライセンスの取得・返却を管<br>理するツールです。<br>ネット認証対応製品から起動でき、接続キーによりライセンス管<br>理サーバーと通信を行いライセンスキーの取得・返却を行います。 |

● 記載内容は2015年9月現在のものです。本紙に記載された内容は予告なく変更されることがありますが、ご了承ください。